## **IBA - internet based assessments**

Ulf Jonsson 2003

## Att publicera assessments via ODBC till qmpserver.

## **OBS! Denna beskrivning fungerar INTE om du har bilder med i dina frågor!** (Resursfiler överförs inte via ODBC utan via lokal filanslutning)

1. Du måste ha skapat en ODBC kanal till qmpserver innan publiceringen.(se sep. beskrivning) Se också till att du har lagt alla dina frågor i en topic som följer namnkonventionen.

Exempel:

Jag har skapat frågor om oscillatorer i min kurs med namn analogiteknik. Då ser det ut så här i **question manager**:

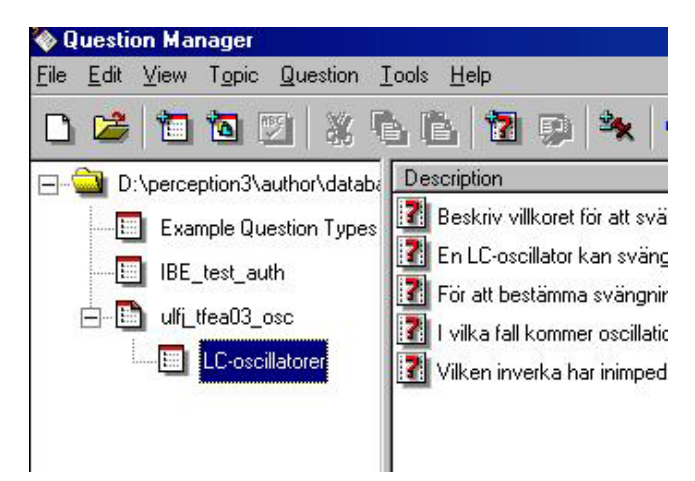

Dvs. Jag har döpt mitt huvudtopic till ulfj\_tfea03\_osc enligt namnkonventionen (namn\_kurs\_beskrivning).

Mina frågor i momentet oscillatorer har jag lagt i en subtopic som jag kallat LCoscillatorer. För att skapa topics: klicka på nivån ovanför, klicka höger musknapp, välj 'add topic'.

2. I **assessment manager** så arbetar du med dina lokala databaser enligt:

| elect an action                                                                                                    |                                                                                                    |
|----------------------------------------------------------------------------------------------------|----------------------------------------------------------------------------------------------------|
| Open an existing asse                                                                                                    | essment database                                                                                                    |
| Make a new assessm                                                                                                    | ient database                                                                                                    |
| 🔿 Open last assessmen                                                                                                    | t database:                                                                                                    |
| D:\perception3\auth                                                                                                    | or\databases\examplea.assessment                                                                                                    |
|                                                                                                    |                                                                                                    |
| Default question databas                                                                                                    | e                                                                                                    |
| Default question databas<br>Please select the question<br>questions from. You can o<br>item.                                                                                                    | e<br>n database to be used in Assessment Manager to take<br>change this at any time from the Tools   Options menu                                          |
| Default question databas<br>Please select the questio<br>questions from. You can (<br>item.<br>Default question databas                                                                          | e<br>n database to be used in Assessment Manager to take<br>change this at any time from the Tools   Options menu<br>e:                                    |
| Default question databas<br>Please select the question<br>questions from. You can<br>item.<br>Default question databas<br>File:                                                                  | e<br>n database to be used in Assessment Manager to take<br>change this at any time from the Tools   Options menu<br>e:                                    |
| Default question databas<br>Please select the question<br>questions from. You can<br>item.<br>Default question databas<br>File:<br>D:\perception3\auth                                           | e<br>n database to be used in Assessment Manager to take<br>change this at any time from the Tools   Options menu<br>e:<br>ior\databases\exampleq.question |
| Default question databas<br>Please select the question<br>questions from. You can<br>item.<br>Default question databas<br>File:<br>D:\perception3\auth<br>C Data Source Name (0                  | e                                                                                                    |
| Default question databas<br>Please select the question<br>questions from. You can o<br>tem.<br>Default question databas<br>File:<br>D:\perception3\auth<br>Data Source Name (0<br>RenchAccess923 | e n database to be used in Assessment Manager to take change this at any time from the Tools   Options menuer:<br>e:<br>ior\databases\exampleq.question    |

I mitt fall så är min databas för assessments placerad i :

D:\perception3\author\databases\examplea.assessment och min databas för frågor placerad i : D:\perception3\author\databases\exampleq.question. Du har sannolikt dina databaser på hårddisken C: istället. (har du valt att skapa nya databaser att arbeta i så har du andra namn på dessa som du själv har valt!)

Jag har skapat ett assessment med namn enligt namnkonventionen så att det ser ut så här i **assessment manager**:

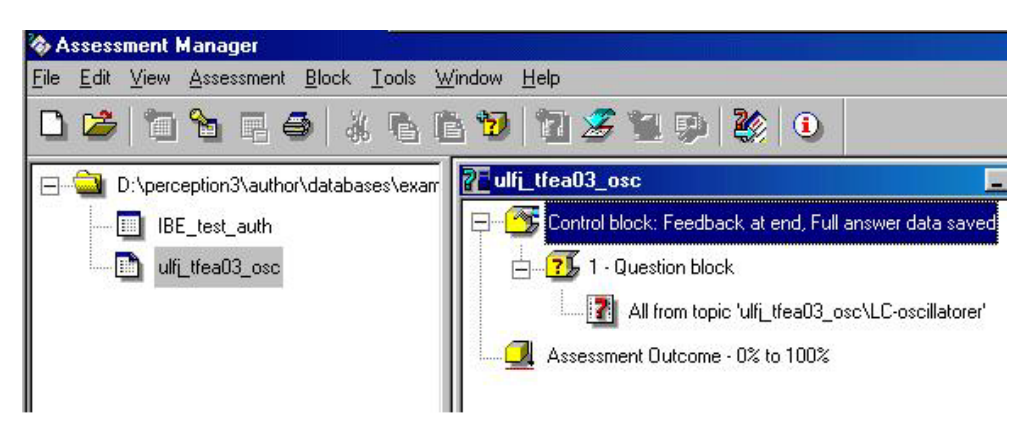

Nu är allt klart för att publicera assessment ulfj\_tfea03\_osc till qmpserver.

Gå in på : assessment>Publish Assessment for Web Delivery>via ODBC

Du får upp en panel där du väljer enligt nedan: (qm2test är en sql-databas)

| assessment<br>DSN assessment being published to: |  |    |
|--------------------------------------------------|--|----|
| qm2test                                          |  |    |
| emplates                                         |  |    |
| - Publish                                        |  |    |
| Directory templates being published to:          |  |    |
| D:\perception3\author\templates                  |  |    |
|                                                  |  |    |
| 🗸 Publish                                        |  |    |
| SN questions being published to:                 |  | 08 |
| qm2test                                          |  |    |
|                                                  |  |    |

| nloggning på SQL-server |                                                              |  |
|-------------------------|--------------------------------------------------------------|--|
| qm2test                 | OK                                                           |  |
| örlitlig anslutning     | Avbryt                                                       |  |
| gm2test_user            | <u>H</u> jälp                                                |  |
| ×××××××                 | Alternativ >>                                                |  |
|                         | qL-server<br>qm2test<br>förlitlig anslutning<br>qm2test_user |  |

Klicka på 'OK'. Du får då upp en panel: \_\_\_\_\_\_ Skriv in passordet qwe1234 och klicka på 'OK'.

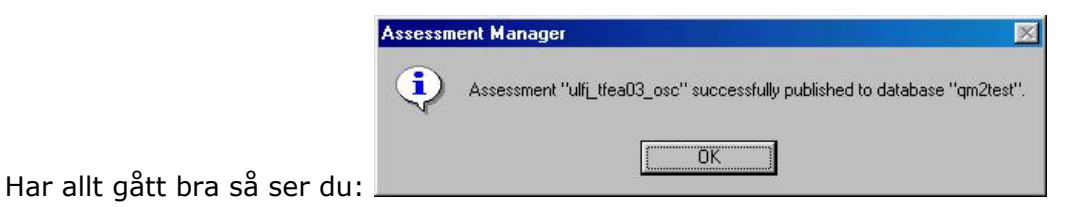

## OBS!!

För att du skall kunna schemalägga detta assessment så måste du gå in och ändra rättigheterna på webbservern.

- 1. Logga in på webbservern qm2test.educ.umu.se/em/login.asp
- 2. Gå till question managern, markera dina frågor enligt nedan (klicka i box) och klicka på Set Security permissions

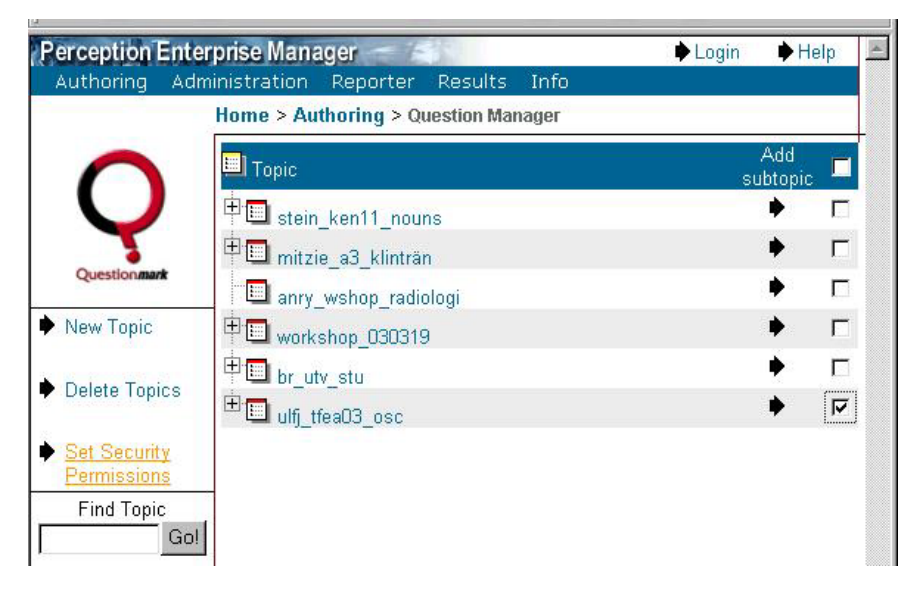

När du får upp nästa fönster, leta fram gruppen 'workshop', klicka i full access, sedan på 'save'!

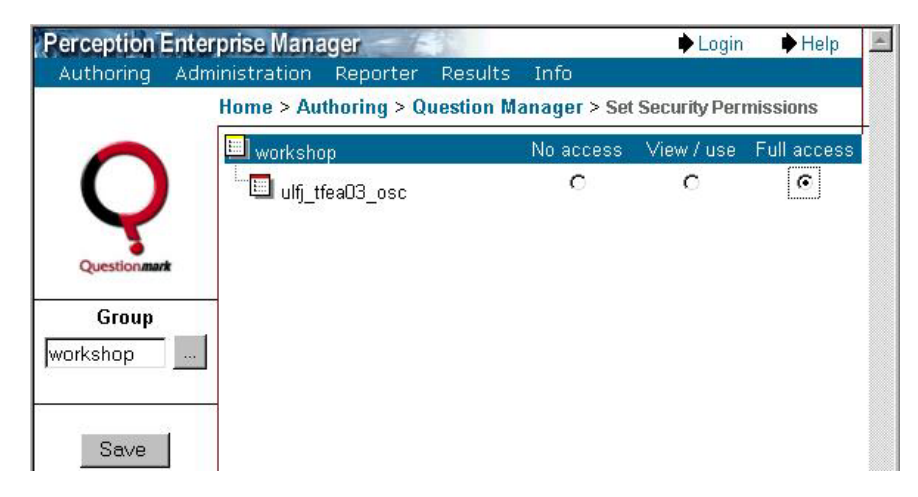

Gör på motsvarande sätt med med ditt assessment:

| Perception E      | nterprise Mana              | iger 🦟 🚄                     | 3                                      |                     | 🔶 Login        | 🔶 Help      |
|-------------------|-----------------------------|------------------------------|----------------------------------------|---------------------|----------------|-------------|
| Authoring         | Administration<br>Home > Au | Reporter R<br>thoring > Asse | esults Inf<br><mark>ssment Ma</mark> r | o<br>1ager > Set Se | ecurity Permis | sions       |
| 0                 | 🔲 worksho                   | р                            |                                        | No access           | Schedule       | Full access |
| Questionmark      | ulfj_t                      | feaO3_osc                    |                                        | С                   | С              | ¢           |
| Group<br>workshop |                             |                              |                                        |                     |                |             |
| Save              |                             |                              |                                        |                     |                |             |

Nu kan du schemalägga ditt assessment! (Se övning vid workshop för schemaläggning, att lägga in participants etc.)